# Online Payment System Obtaining Draft Number - Special Service

### **Obtaining Draft Number – Special Service**

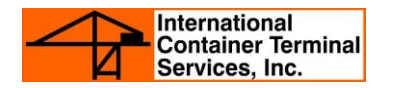

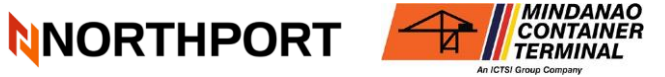

#### A. For Admin Fees (Change of Attribute, Shutout, etc.)

- 1. Shipping Line and OPD Coordination
  - The **MCT Operations Team** will notify the shipping line via email of any loading impediments identified during the reconciliation stage for loading units.
  - The **Shipping Line Operations Officers** will then relay these impediments, including any applicable administrative fees, to their respective clients for appropriate action and follow up.
  - Shipping Line Operations Officers will then subsequently monitor movement of active impediments(i.e. admin fees) via generation of the report in N4 system.
- 2. Request for Draft Number
  - Customer may inquire to Shipping Line Operations Officers for any remaining admin fee impediments two (2) hours before vessel arrival.
  - Upon receiving the notification from the shipping line regarding the impediments, request the draft number by emailing OPS support team. Billing personnel will then handle the request.

#### Email: MCTOPSsupport@mictsi.ictsi.com

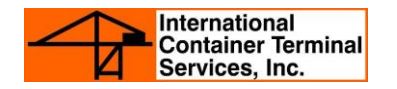

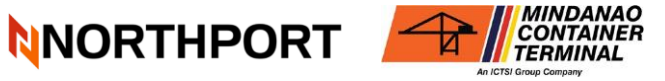

#### **B.** For Request for Services (RFS) Draft Number

1. Please see the attached link to check the list of services that requires RFS:

mct-request-for-services\_0.pdf

- 2. Secure and Complete RFS Form
  - Secure the Request for Services (RFS) form at the **TOB Ground Floor** (kindly coordinate with the guard on duty).
  - Fill out the form completely and have it signed by the **Operations Supervisor on duty** for approval.
- 3. Operations Approval Process
  - Once approved, the MCT Operations Supervisor will forward the signed form to the Billing Team to initiate draft number creation.
  - Billing personnel will then handle the request.
- 4. Customer Option
  - Alternatively, the customer may directly email <u>MCTOPSsupport@mictsi.ictsi.com</u> with attached signed RFS form to request the draft number.
  - Billing personnel will then handle the request.

Online Payment System
Payment User Guide – Special Service

#### **Payment User Guide – Special Service**

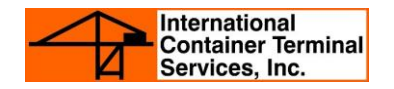

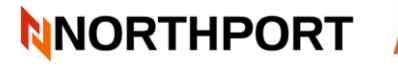

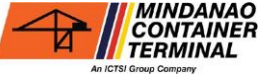

 Go to the Online Payment System = website and enter your login credentials

For first time users, log in credentials are provided in the email confirmation sent after registration.

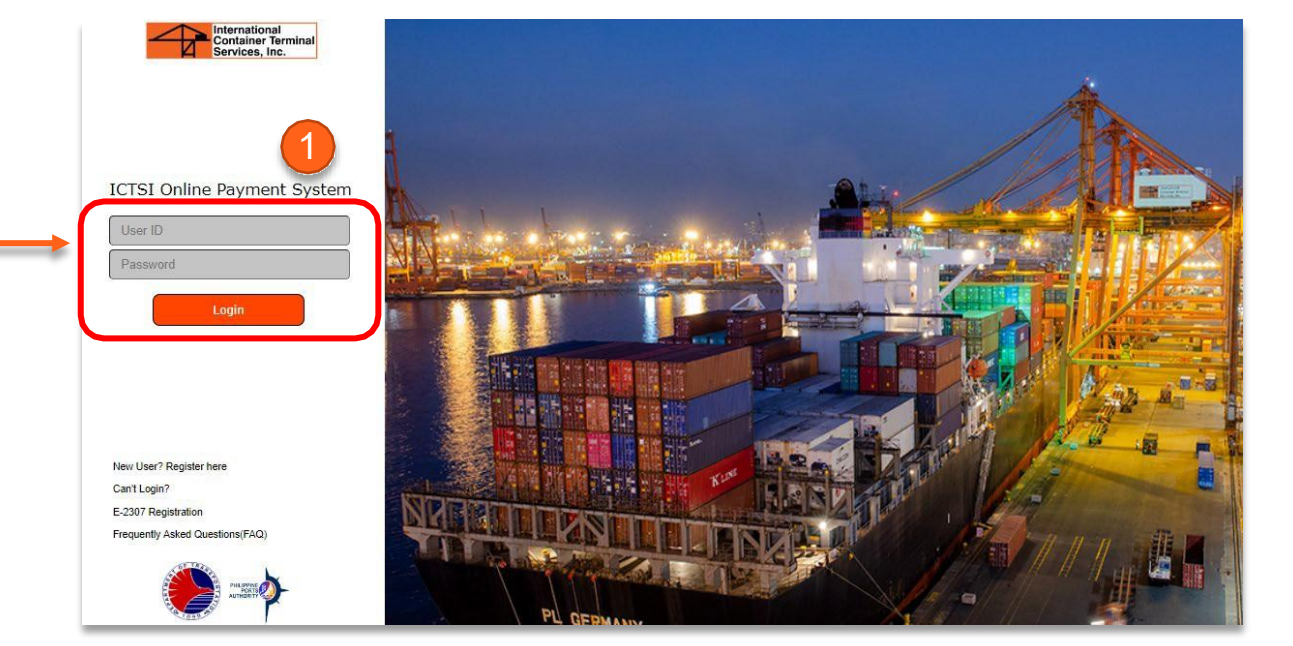

- 2. From the landing page, go the Service Inquiry menu
- 3. Select "Special Service" from the available options

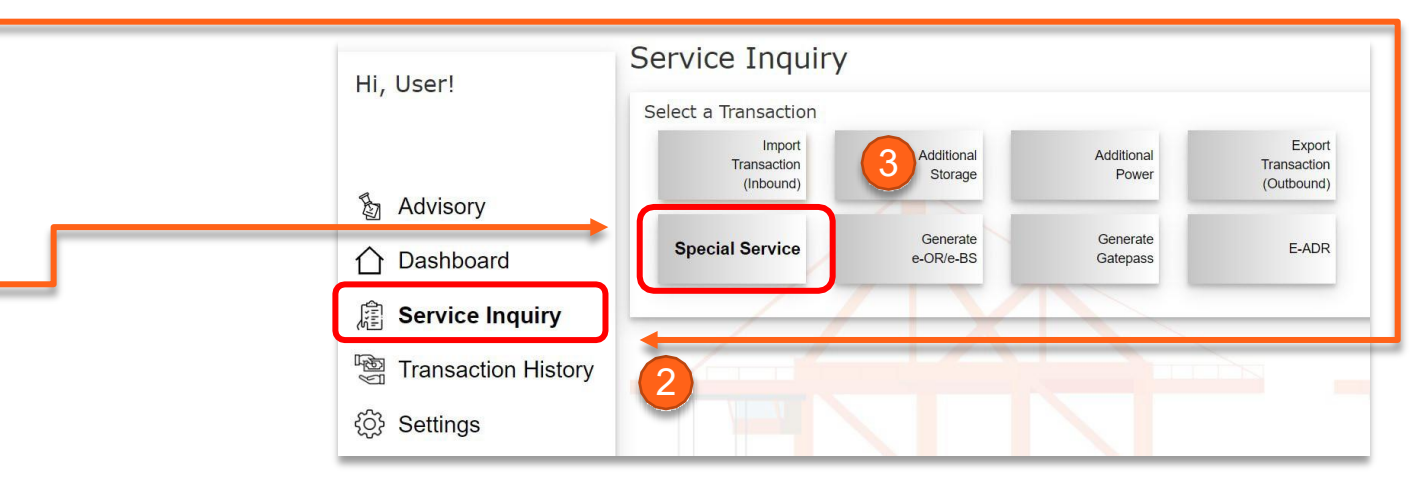

#### **Payment User Guide – Special Service**

International Container Terminal Services, Inc.

#### 

- 4. On the Special Service Inquiry window, enter the following parameter/s then click Search:
  - Draft Invoice No.
- 5. Click on "View Charges" button to proceed with the summary of charges for the selected container/s.
- Page will display a Summary of Charges page for the selected container/s. Click "Proceed to Checkout" to proceed with payment or "Save and Exit" to save the transaction.

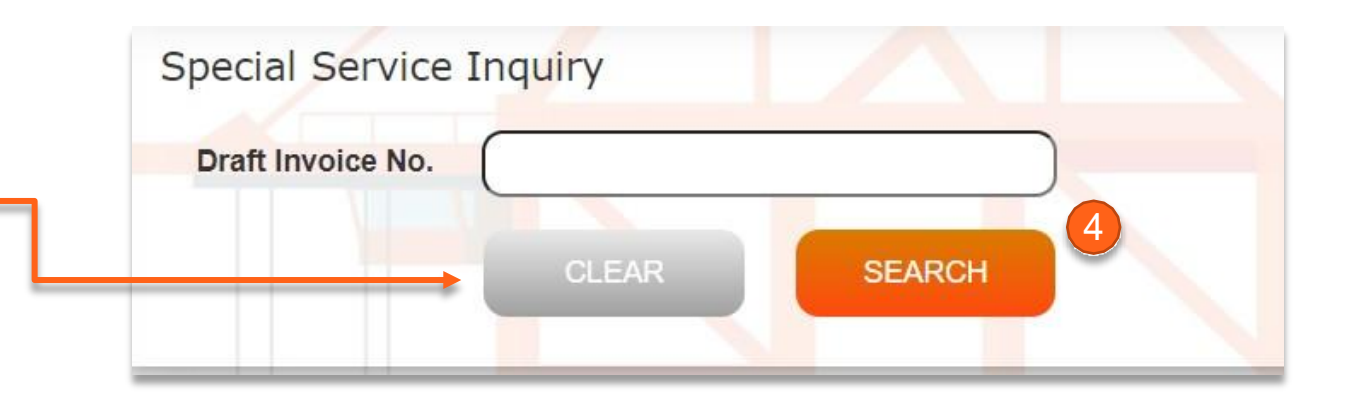

| Customer Name       DOC SARE MANILA       Draft Invoice Number       145340         Customer TIN       Issued On       March 21, 2022         Address       Issued On       March 21, 2022             Container Number       Size       Arrastre Amount       HCCAAmount       Storage Amount       Reefer Amount       Weighing Amount       Other Charge Amount       Total Charge Amount    Total CHARGES(VAT-INC)                                                                                                    | Customer Details |                 |                 | Other Details          |               |              |                 |                     |       |
|----------------------------------------------------------------------------------------------------|------------------|-----------------|-----------------|------------------------|---------------|--------------|-----------------|---------------------|-------|
| Customer TIN       Issued On       Issued On <th>Customer Name</th> <th>DOC SARE MANILA</th> <th></th> <th>Draft Involce Number</th> <th>145340</th> <th></th> <th></th> <th></th> <th></th>                                                                                                    | Customer Name    | DOC SARE MANILA |                 | Draft Involce Number   | 145340        |              |                 |                     |       |
| Address       Business Style         Container Number       Size       Arrastro Amount       HCCA Amount       Storage Amount       Reefer Amount       Weighing Amount       Other Charge Amount       Total Charge Amount                                                                                                    | Customer TIN     |                 |                 | Issued On              | March 21, 202 | 22           |                 |                     |       |
| Eusiness style           Container Number         Size         Arrastre Amount         HCCA Amount         Storage Amount         Reefer Amount         Weighing Amount         Other Charge Amount         Total           0         0.00         0.00         0.00         0.00         0.00         5.671.56         Total charges(vat-inc)         Total charges(vat-inc)         Tota                                                                                                    | Address          |                 |                 |                        |               |              |                 |                     |       |
| Container Number         Sizo         Arrastre Amount         HCCA Amount         Storage Amount         Reefer Amount         Othor Charge Amount         Tr           0         0.00         0.00         0.00         0.00         0.00         0.00         5,671.56         1                                                                                                    | Business Style   |                 |                 |                        |               |              |                 |                     |       |
| Commercial della della d | Container Number | Sizo            | Arrastra Amount | HCCA Amount Storage Au | nount De      | oofer Amount | Weighing Amount | Other Charge Amount | Total |
| TOTAL CHARGES(VAT-INC)                                                                                                    | Comainer Humber  | Size<br>0       | 0.00            |                        | 0.00          | 0.00         |                 | 5.671.56            | - F   |
| TOTAL CHARGES(VAT-INC)                                                                                                    |                  |                 |                 |                        |               |              |                 |                     |       |
| Total charges(vat-inc)                                                                                                    |                  |                 |                 |                        |               |              |                 |                     |       |
| Total charges(vat-inc)                                                                                                    |                  |                 |                 |                        |               |              |                 |                     |       |
| Total charges(vat-inc)                                                                                                    |                  |                 |                 |                        |               |              |                 |                     |       |
| TOTAL CHARGES(VAT-INC)                                                                                                    |                  |                 |                 |                        |               |              |                 |                     |       |
| TOTAL CHARGES(VAT-INC)                                                                                                    |                  |                 |                 |                        |               |              |                 |                     |       |
| TOTAL CHARGES(VAT-INC)                                                                                                    |                  |                 |                 |                        |               |              |                 |                     |       |
| TOTAL CHARGES(VAT-INC)                                                                                                    |                  |                 |                 |                        |               |              |                 |                     |       |
| TOTAL CHARGES(VAT-INC)                                                                                                    |                  |                 |                 |                        |               |              |                 |                     | 6     |
| TO TAL CHARGES(VAT-INC)                                                                                                    |                  |                 |                 |                        |               |              |                 |                     | 6     |
| TOTAL CHARGES(VAT-INC)                                                                                                    |                  |                 |                 |                        |               |              |                 |                     | 6     |
|                                                                                                    |                  |                 |                 |                        |               |              |                 |                     | 6     |
|                                                                                                    |                  |                 |                 |                        |               | _            | TOTAL C         | HARGES(VAT-INC)     | 6     |
|                                                                                                    |                  |                 |                 |                        |               |              | TOTAL C         | HARGES(VAT-INC)     | 6     |

### **Payment User Guide – Special Service**

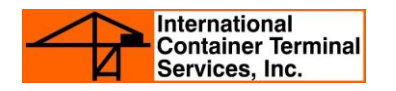

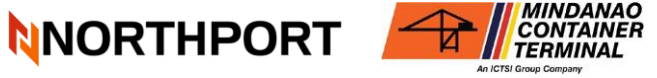

## 7. On the Pay Charges page, tick preferred mode of payment:

- Online Banking Select your partner bank in the drop-down list. Once selected, page will be automatically be redirected to the bank's portal.
   Please make sure you have requested the linking of OPS account to your online bank account with your bank partner.
- Advance Deposit Receipt Enter the required ADR details in the fields provided. Click on search icon to validate the remaining balance of your deposit. You may add another ADR should the balance is insufficient to cover the amount due. Fund should cover the VAT-Inclusive charges (not yet net of withholding). Kindly note that you can only use ten(10) E-ADRs per transaction.

Please refer to <u>Modes of Payment Guide</u> for more details.

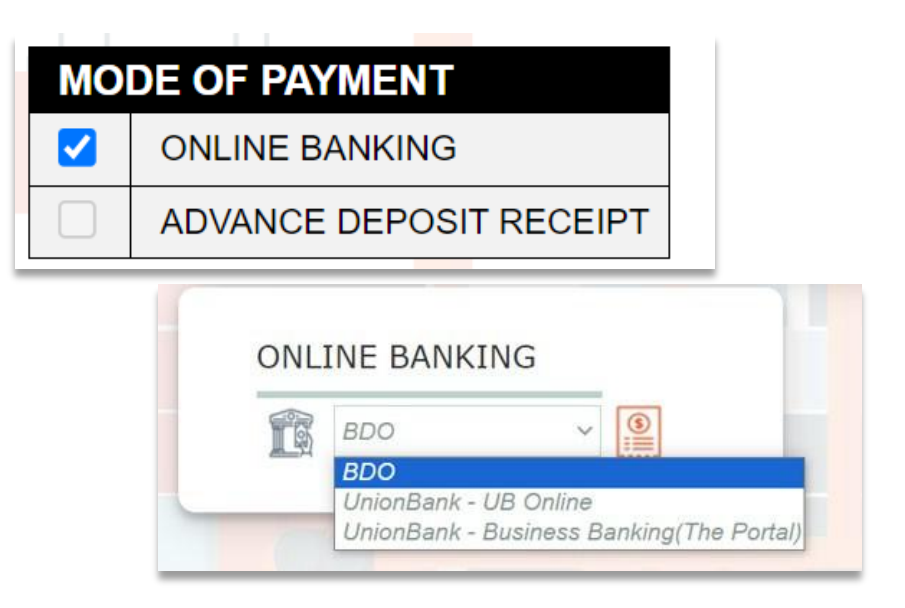

| ADVANO      | CE DEPOSIT RECEIPT                 |         |        |
|-------------|------------------------------------|---------|--------|
| EAR Number: | EAR Number*<br>(max of 10 entries) |         |        |
| EAR         | ADR Number                         | Balance | Action |
|             |                                    |         | ⊗      |

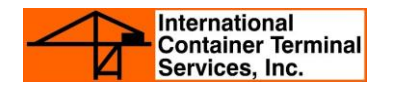

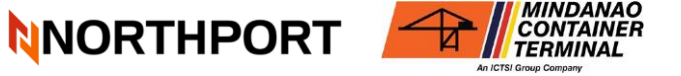

- 8. Review summary of charges, then click "Proceed to Payment" button. To proceed, click "Confirm"
- After the transaction, page will display status of the payment. The electronic receipt (e-OR) will be available for download after successful system validation of the payment transaction.

| Payment Successful!                             |  |
|-------------------------------------------------|--|
| $\bigotimes$                                    |  |
| Your transcation is now complete.               |  |
| Official Receipt is now available for download! |  |
| Create a new transcation Download e-OR          |  |
|                                                 |  |